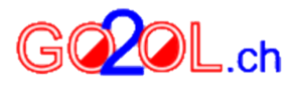

## Come utilizzare GO2OL per iscriversi alle gare

GO2OL è il sito che si usa per iscriversi ai TMO, in questa breve giuda è illustrato passo passo come iscriversi alle gare.

Recarsi su GO2OL (<u>https://www.go2ol.ch/index.asp?lang=de</u>)

| ALLGEMEINE INFOS          | F     | IR LÄUFER FÜR VERANST                               | TALTER                                     |                           | 17.01                    | .2018 💻 🛤                         |  |  |  |
|---------------------------|-------|-----------------------------------------------------|--------------------------------------------|---------------------------|--------------------------|-----------------------------------|--|--|--|
|                           |       |                                                     |                                            |                           |                          |                                   |  |  |  |
| Login für Schweizer Läuf  | er    | Willkommen bei 6020L.ch                             |                                            |                           |                          |                                   |  |  |  |
| SOLV-Nummer: CJ6DEA       | 1     | Neu mit bitne:                                      |                                            |                           |                          |                                   |  |  |  |
| Destruct                  |       | • We du vielleicht gemerkt hast is                  | t GO20L ch neu mit SSL Zertifiki           | t unterwood, das baiest   | die Daten werden nun     | immer verschlissel                |  |  |  |
| Pedawort:                 |       | übertragen. Das trägt zu noch be                    | esserer Sicherheit bei.                    | an Uniter regs, uns riess | , and partern werden non | anno Colto hist                   |  |  |  |
| Keine SOLV-Nummer?        | OK    | Die Zahlung funktioniert nur noc                    | h wenn du von https aus startest.          | Laspriang=de ab, dami     | t ou immer aut der siche | eren seite bist.                  |  |  |  |
| · Passwort vergessent     |       | <ul> <li>Solite es Probleme geben, meide</li> </ul> | aich unbedingt bei infolgigozol.c          |                           |                          |                                   |  |  |  |
|                           |       | Bile diagon i Soulis let intest autility appendix   | alden mänlich:                             |                           |                          |                                   |  |  |  |
| Login für ausländische Li | äufer | Fur these caute ist jetzt online and                | enen mogacia                               |                           |                          |                                   |  |  |  |
| UserID:                   |       | Lauf (mit Link)                                     | Organisator                                | Lauf-Datum                | Onlinezahlung            | Meldeschluss mit<br>Onlinezahlung |  |  |  |
|                           |       | 1. Nat. OL 2018 Erlosen                             | OLG Rymenzburg                             | 18.03.2018                | 26.02.2018               | 05.03.2018                        |  |  |  |
| Passwort:                 |       | Weekend NOM und 2. Nat. OL                          | OLV Baselland / OLG Basel                  | 24 /25 03 2018            | 05.03.2018               | 17.03.2018                        |  |  |  |
| Keine UserID?             | OK    | 2018                                                |                                            | 24,9 23,05,2010           | 10.03.2010               | 36.00.2010                        |  |  |  |
| Passwort vergessen?       |       | 3. Nat. OL 2018 Dachsemer OL                        | OLG Dachsen                                | 08.04.2018                | 19.03.2018               | 26.03.2018                        |  |  |  |
|                           |       | Euk Swiss S-days 2016                               | A511 EOC 2010                              | 08.13.03.2018             | 05.02.2018               | 12.02.2018                        |  |  |  |
|                           |       | * Nur Änderungen!                                   |                                            |                           |                          |                                   |  |  |  |
|                           |       | Für diese Läufe ist der Meldeschlus                 | r diese Läufe ist der Meldeschluss vorbei: |                           |                          |                                   |  |  |  |
|                           |       | Lauf (mit Link)                                     | Organisator                                | Lauf-Datum                | Meldeschluss             |                                   |  |  |  |
|                           |       |                                                     |                                            |                           |                          |                                   |  |  |  |
|                           |       |                                                     |                                            |                           |                          |                                   |  |  |  |

1) Inserire i propri dati d'accesso: numero SOLV: vedi lista soci sito ASCO password: inserire la propria password

| GQLOL.ch                                                                                                    |                                                                                          |                                                                                                    | or/enteering                                                         |  |  |  |  |  |
|----------------------------------------------------------------------------------------------------|------------------------------------------------------------------------------------------|----------------------------------------------------------------------------------------------------|----------------------------------------------------------------------|--|--|--|--|--|
| ALLGEMEINE INFOS                                                                                                    | FÜR LÄUFER FÜR VER                                                                       | ANSTALTER                                                                                                    | 17.01.2018                                                           |  |  |  |  |  |
| 1. Eintragung bei GO2OL.ch                                                                                                    | 2. Übersicht / 5. Zahlung 3. A                                                           | nmeldeübersicht 4. Anmelden / Ändern                                                                                                    |                                                                      |  |  |  |  |  |
| Läufer: Del Fedele Alex                                                                                                    | Deine Übersicht:                                                                         |                                                                                                    | User: CJ6DEA (logout)                                                |  |  |  |  |  |
|                                                                                                    | A. Zuerst alle Läufe anmelden und nachher mehrere zusammen zahlen!                       |                                                                                                    |                                                                      |  |  |  |  |  |
| Halte deine Daten aktuell<br>In der Läuferdatei bei Swiss-<br>Orienteering ist unter anderem<br>gespeichert:<br>StCard: 8642060<br>Kategorie: H20<br>Verein: ASCO Lugano<br>Email: michi.ren@gmail.com | Link zur Infoseite<br>n1 Infoseite<br>nomn2 Infoseite<br>N3 Infoseite<br>ecc18 Infoseite | Link zur Anmeldung und Änderung<br>1. Nat. OL 2018 Erlosen<br>Weekend NOM und 2. Nat. OL 2018<br>3. Nat. OL 2018 Dachsemer OL<br>EGK Swiss 5-days 2018 | Meldeschluss<br>05.03.2018<br>12.03.2018<br>26.03.2018<br>12.02.2018 |  |  |  |  |  |
| Email bei GO2OL.ch: alexdf@bluewin.c<br>Daten ändern? / Gruppen                                                                                                    | B. Ausstehende Zahlungen:<br>Keine ausstehende Zahlung!                                  |                                                                                                    |                                                                      |  |  |  |  |  |
| Diese Personen kannst du<br>ebenfalls anmelden                                                                                                    | C. Jetzt online zahlen?                                                                  |                                                                                                    |                                                                      |  |  |  |  |  |
| Personen mit derselben Adresse:<br>Anzahl Läufer: 2                                                                                                    | D. Abgeschlossene Anmeldungen und Zahlungen:                                             |                                                                                                    |                                                                      |  |  |  |  |  |
| Campana Carolina, 2005<br>Del Fedele Alex, 1999<br>Und Personen deiner Gruppe:<br>ASCO Lugano<br>Infosi<br>Ich nütze diese Gruppenanmeldung<br>seiber gegenwärtig nicht.                               | Status Lauf ZahID                                                                        | Bestätigung Bezahlter Betrag                                                                                                    | Restbetrag                                                           |  |  |  |  |  |

2) Cliccare sulla gara che ci si vuole iscriversi, per esempio 1. Nat. OL 2018

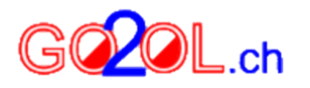

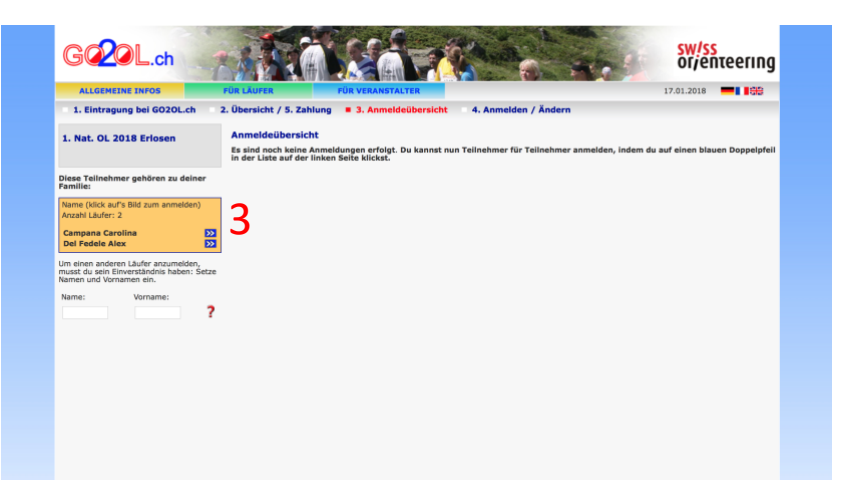

3) Scegliere il corridore

| ALLGEMEINE INFOS        | FÜR LÄUFE                                                                                                    | R               | FÜR VERANSTALT | ER                    | dan / i                                                                                                    | Indern |  | 17.01.2018 |  |
|-------------------------|----------------------------------------------------------------------------------------------------|-----------------|----------------|-----------------------|----------------------------------------------------------------------------------------------------|--------|--|------------|--|
| 1. Nat. OL 2018 Erlosen | Hier kannst du dich für diesen Lauf anmelden:<br>Sollten die Daten intik inverkte sin, bite zuerst auf dem SOLV-Server korrigieren (Klick auf STCard))                                                                                                    |                 |                |                       |                                                                                                    |        |  |            |  |
|                         | Del Fedele Alex                                                                                                    |                 |                | Jetzt sind für die A  | Jetzt sind für die Anmeldung nur noch diese Angaben<br>notwendig:                                                              |        |  |            |  |
|                         | SI-Card:                                                                                                    | 8642060<br>1999 |                | Kategoriewahl:        | H20                                                                                                    | 04     |  |            |  |
|                         | Verein:                                                                                                    | ASCO Lu         | gano           | = Tellnehmerbetrag:   | 19                                                                                                    | CHF    |  |            |  |
|                         | Adresse:                                                                                                    | 6954            | Sala Capriasca | Startzeitwunsch: 🕥    |                                                                                                    |        |  |            |  |
|                         | E-Mail: alexdf@bluewin.ch                                                                                                    |                 |                | Öffentlicher Verkehr: |                                                                                                    |        |  |            |  |
|                         | letzte Aktualisierung: 2009-10-20 22:18:08<br>Du hast bei den Daten auf dem Server von Swiss<br>Grienteering keine Mobilnummer eingetragen! Es<br>kann bei einem Anlass für den Veranstatter Hilfrich<br>sein, wein er diese Nummer hat. Trage sie doch<br>ein, Klick ud SI-Card. |                 |                | ich.                  | Es fehit die<br>Antidopingunterschrift<br>Bitte vor dem Lauf hier<br>herunterladen und zum<br>Informationsstand<br>mitbringsn: |        |  | nd<br>)    |  |
|                         |                                                                                                    |                 |                |                       | w                                                                                                    | eiter  |  |            |  |

4) Inserire i propri dati: categoria, no. Chip, società, ... Poi cliccare "Weiter"

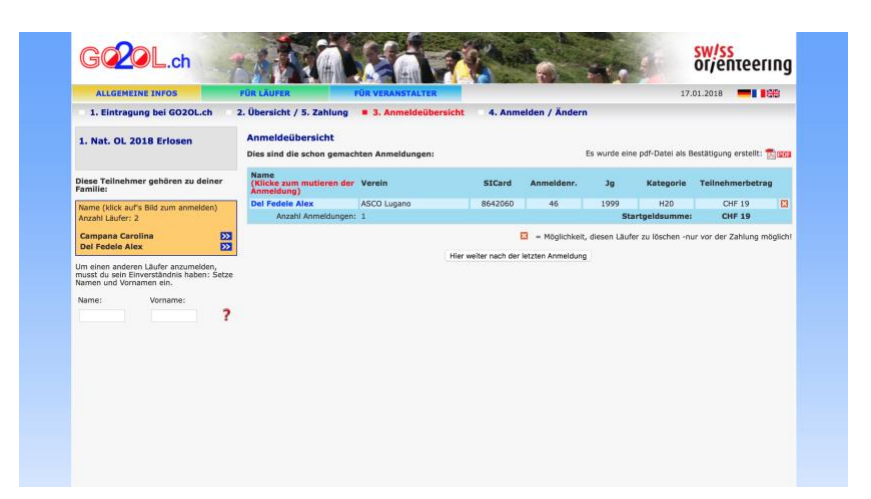

5) Qui si presenta un breve riepilogo, se si preme la X si cancella l'iscrizione Poi cliccare "Hier weiter nach der lezten Anmeldung)

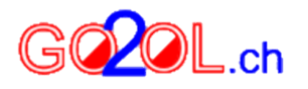

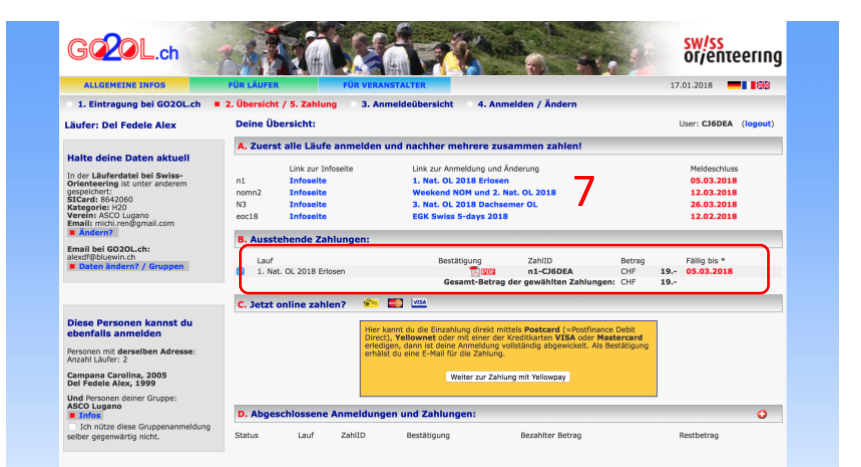

6) Una volta finita l'operazione possiamo vedere nel riquadro rosso le nostre iscrizioni, non preoccupatevi dei costi, paga l'ASCO!

Per disiscriversi basta ricliccare sulla gara (7)

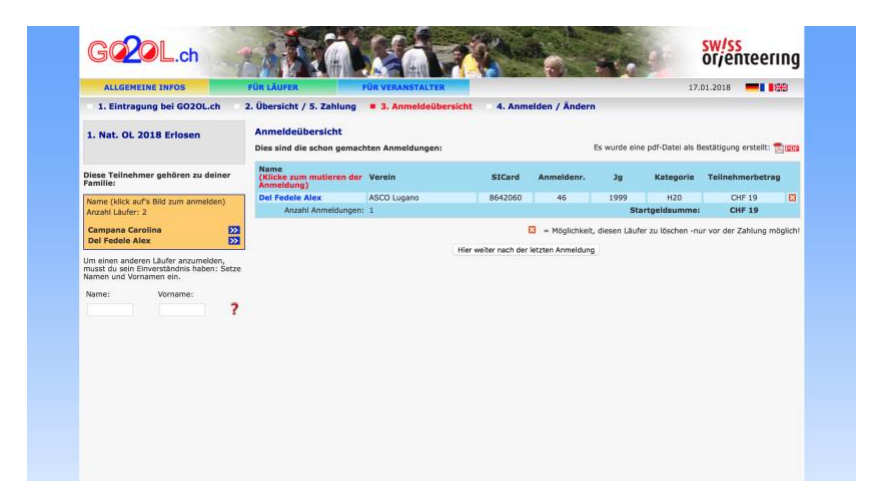

Premere la X